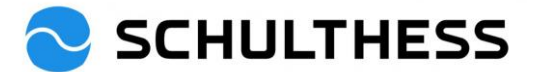

# Guida per i dipendenti (senza tecnici di servizio)

# Strumento di conversazione e obiettivi di collaborazione (SAP SuccessFactors)

## Contenuto

| 1. | Intro | oduzione                                               | 2  |
|----|-------|--------------------------------------------------------|----|
| 2. | Acce  | cesso                                                  |    |
| 3. | Pan   | noramica                                               | 4  |
| 4. | Proc  | ocesso di discussione sulla cooperazione               | 5  |
| 4  | .1.   | Processi di discussione/performance della cooperazione | 5  |
|    | 4.1.  | .1. Fase "autovalutazione" del processo                | 5  |
|    | 4.1.2 | .2. Passo "Colloquio di cooperazione 1:1               | 11 |
|    | 4.1.3 | .3. Fase "Conferma dipendente                          | 11 |
|    | 4.1.4 | .4. Passo "completato                                  | 14 |
| 4  | .2.   | Stabilire gli obiettivi per il nuovo anno              | 15 |
|    | 4.2.  | .1. Accordo di destinazione                            | 15 |
|    | 4.2.2 | .2. Impiegato di conferma                              | 19 |
| 5. | Nel   | l corso dell'anno                                      | 21 |
| 5  | .1.   | Modifica obiettivi                                     | 21 |
| 5  | .2.   | Attività per gli obiettivi                             | 23 |
| 5  | .3.   | Feedback                                               | 25 |
| 6. | Info  | ormazioni                                              | 27 |
| 6  | .1.   | Organigramma                                           | 27 |
| 6  | .2.   | Dati personali                                         | 28 |

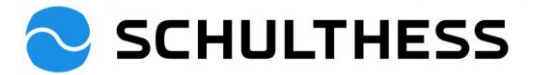

## 1. Introduzione

#### Scopo della riunione di cooperazione

Durante la riunione di cooperazione si discutono gli obiettivi del periodo precedente e se ne concordano di nuovi. Insieme, si riflette sulle competenze rilevanti per l'esercizio della funzione e su importanti temi di cooperazione.

#### Procedura della riunione di cooperazione

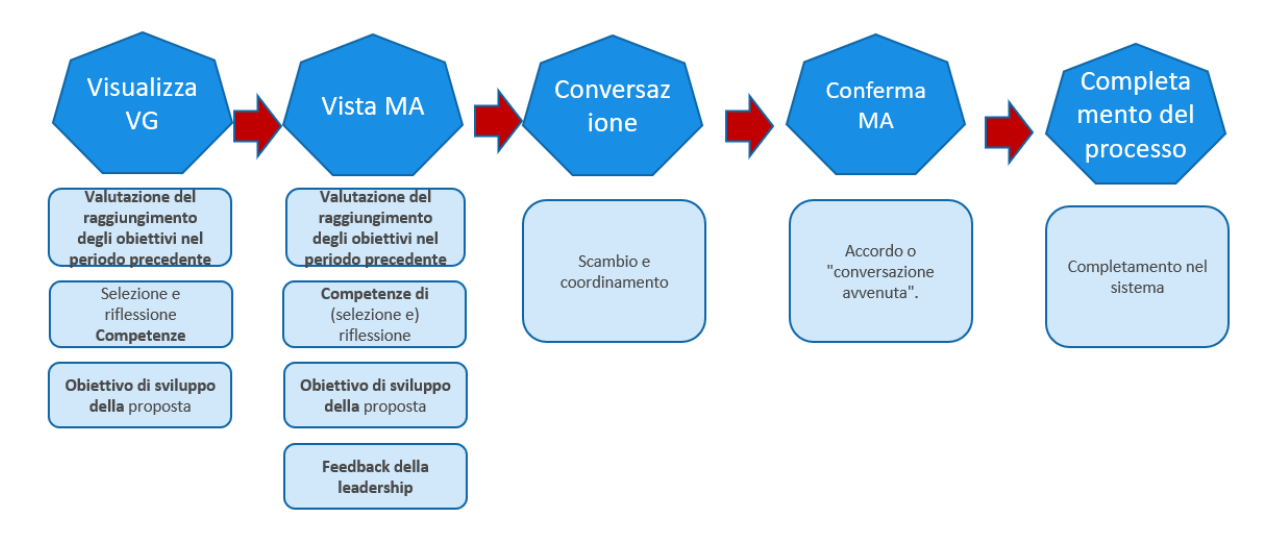

#### Accordo di destinazione

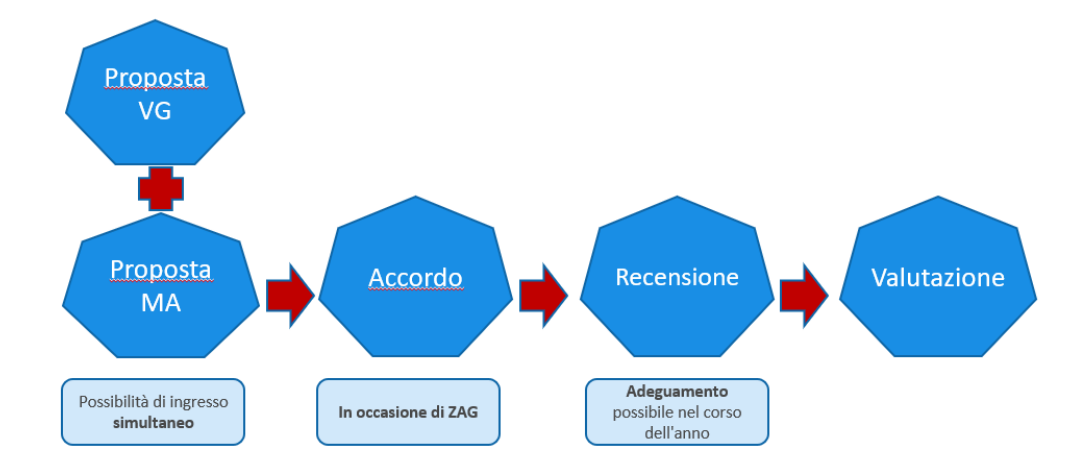

#### Nel corso dell'anno

Nel corso dell'anno dovrebbe esserci uno scambio di opinioni sugli obiettivi e sulle competenze. Questo è documentato in SuccessFactors attraverso le funzioni "Attività" e "Feedback".

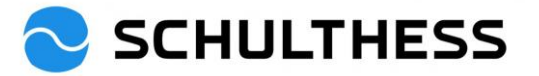

## 2. Accesso

Link: https://performancemanager5.successfactors.eu/login?company=SchulthessMa

## Registrazione se l'indirizzo e-mail di Schulthess è disponibile:

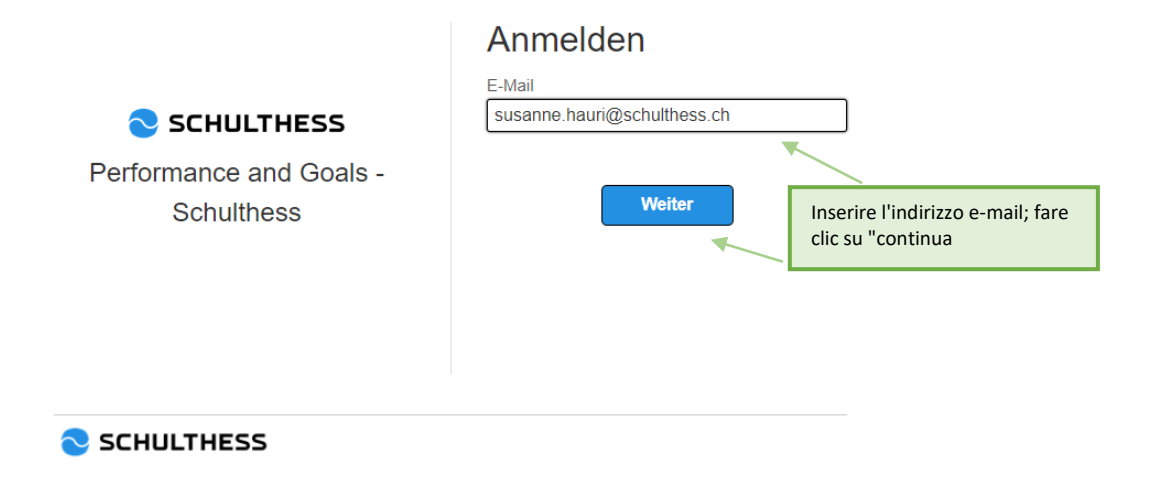

## Registrazione se non è disponibile un indirizzo e-mail di Schulthess:

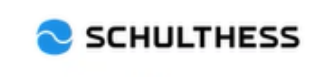

Performance and Goals -Schulthess

# Anmelden

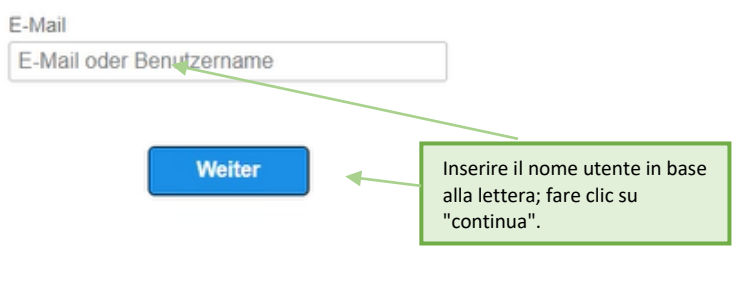

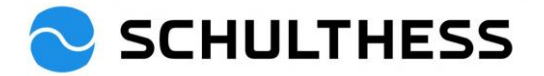

|                                       | E Mail                   |                                                                     |
|---------------------------------------|--------------------------|---------------------------------------------------------------------|
| SCHULTHESS<br>Performance and Goals - | hauris<br>Ändern         | Inserire la password in base<br>alla lettera; cliccare su "log in". |
| Schulthess                            | Kennwort Angemeldet blei | iben                                                                |
|                                       | Kennwort vergesse        | en?                                                                 |

Anmelden

# 3. Panoramica

|                                       |                                |                                | Nach Aktionen oder Personen suchen | Q @ @ £ ∰                                                                                                    |
|---------------------------------------|--------------------------------|--------------------------------|------------------------------------|----------------------------------------------------------------------------------------------------|
| FLOW                                  | spe                            | edup                           |                                    |                                                                                                    |
| Schnelle Aktionen                     |                                |                                |                                    |                                                                                                    |
| Prestaves anderdem                    | E Crysnigarm Egene Zole End    | Machine Conter                 | <b>Feveriter</b>                   |                                                                                                    |
| Cambiare la lingua:                   |                                |                                |                                    |                                                                                                    |
|                                       | e •                            | Nach Aktionen oder Pe          | ersonen suchen                     | Q Ø @ Q Ø                                                                                                    |
| FLOW<br>Speedb<br>at town where       | spee                           | clicca                         |                                    | Susanne Hauri (HAURIS)   Susanne Hauri (HAURIS)  Substantiation of the second second s |
| SCHULTHE                              | Startseite -                   |                                |                                    | Nach Aktionen oder F                                                                                                    |
| Einstellungen                         |                                |                                |                                    |                                                                                                    |
| Anfangsseite /                        | 1. clicca                      |                                |                                    |                                                                                                    |
| Konfiguration der                     | Sprache ändern                 |                                |                                    |                                                                                                    |
| untergeordneten<br>Registerkarten     | Nach dem Ändern der Sprache de | landon Sio zurück auf die Star | tsoito                             |                                                                                                    |
| Benachrichtigungen                    | Nach dem Andern der Spräche ge | angen ble zurück auf die blar  | isente.                            |                                                                                                    |
| Spracha ändern                        | Deutsch (German)               | 0                              | English US (English US)            |                                                                                                    |
|                                       | Français (French)              | 0                              | Italiano (Italian)                 |                                                                                                    |
| Formulare                             |                                |                                | Wash                               | a a la c                                                                                                    |
| Einstellungen für<br>Bedienungshilfen |                                | 2. clicca                      | - Wedn                             | Seur                                                                                                    |
| Gruppen                               |                                |                                | 3. clicca                          |                                                                                                    |
| Datenschutzerklärungen                |                                |                                |                                    |                                                                                                    |

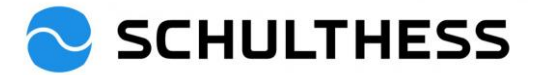

## 4. Processo di discussione sulla cooperazione

## 4.1. Processi di discussione/performance della cooperazione

4.1.1. Fase "autovalutazione" del processo

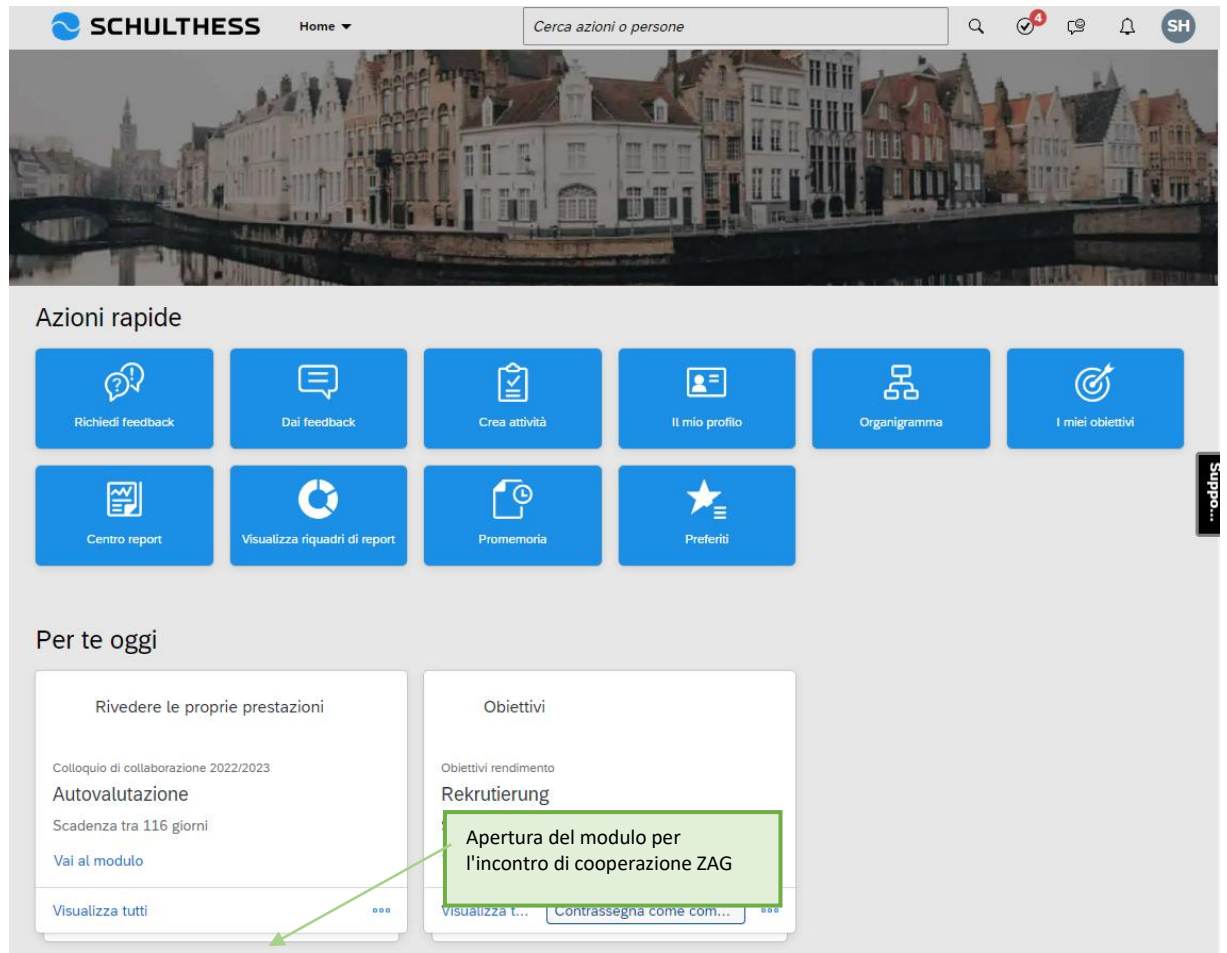

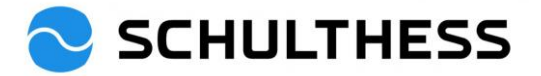

| SCHULTHESS Processi di Performanci                                                                                                    | e ▼ Cerca azioni o pers                                           | one                                    | ५ Ø                | Ç® (           | 2 <b>SH</b>      |
|----------------------------------------------------------------------------------------------------|-------------------------------------------------------------------|----------------------------------------|--------------------|----------------|------------------|
| Colloquio di collaborazione 2022/2023 pe                                                                                                    | r Susanne Hauri                                                   | § Azioni                               | 🕒 Cronologia       | 6 6            |                  |
| 8 Susanne Hauri                                                                                                    |                                                                   |                                        |                    | Element        | )<br>ti di<br>to |
| Mappa di indirizzamento Collaboratore Introduzione O                                                                                                    | piettivi Competenze Obiettivi di svil                             | uppo Feedback di leadership            |                    |                |                  |
| Mappa di indirizzamento                                                                                                    |                                                                   |                                        |                    |                | Nascondi         |
| Valutazione - completata (1) — (2) Seaden:<br>Autov<br>; Azk                                                                                                    | ntazione<br>a 3004/2023<br>alutazione ① 3 Colloquio<br>1:1<br>ini | ) di collaborazione 💿                  | 4 Conferma co      | llaboratore (  | D>               |
| Collaboratore                                                                                                    |                                                                   |                                        |                    |                |                  |
| Nome Susanne<br>Funzione HR Business Partner 90%                                                                                                    | Cognome<br>Data di<br>assunzione                                  | Hauri<br>01/06/2015                    |                    |                | Suppo            |
| Introduzione                                                                                                    |                                                                   |                                        |                    |                |                  |
| Benvenuto al colloquio di collaborazione di quest'anno.<br>Uno sguardo al passato:<br>Nel colloquio di collaborazione vengono discussi insieme gli obietti<br>cooperazione.<br>Uno sguardo al futuro:<br>Vengono concordati insieme i nuovi obiettivi di sviluppo. | vi concordati nell'ultimo periodo e le compe                      | tenze relative alla specifica funzione | Viene discusso and | che il tema de | Meno             |
| Obiettivi<br>Qui trovi gli obiettivi concordati nel periodo precedente. Valutali e a                                                                                                    | ggiungi commenti alla valutazione.                                |                                        |                    |                |                  |
| Contributo all'obiettivo strategico<br>Ziel XY<br>Gemessen an X<br>* Valutazione collaboratore<br>110% - Superato<br>Commento di Susanne Hauri<br>B I U   ja ja stratic II of 100 pimensione v                                                                     | 2. selezionare il grado di raggiungimento                         |                                        |                    | R              | aggiunto         |
| Dettagli Obiettivo                                                                                                    | 3. aggiungere un commento                                         |                                        |                    |                |                  |
| Peso 50,0%<br>Data di 31/12/2022<br>Scadenza                                                                                                    | <ol> <li>osservare i dettagli</li> <li>dell'obiettivo</li> </ol>  | Ziel muss so sein.                     |                    |                |                  |

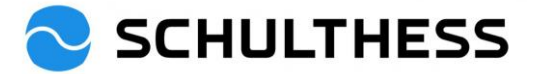

| Si prega di optare per un massimo di 6 competenze da affrontare ("+ aggiungere d<br>Collaboratore:<br>Guarda le competenze selezionate dal superiore per l'autovalutazione. Se necess | competenza" sul lato destro) e commentarle. Scegliere le competenze positive e quelle da sviluppare.           sario, puoi aggiungerne altre (max. 2) e commentarle.         2. selezionare autonomamente le |
|----------------------------------------------------------------------------------------------------|----------------------------------------------------------------------------------------------------|
| Livello di energia                                                                                                    | competenze aggiunt                                                                                                    |
| * Sono riuscito bene / vorrei ancora migliorare in questo ambito<br>B I ⊔   i Ξ i Ξ II ∞ II ⊗ I ⊗ Dimensione ∨  <br>sehr gut                                                          | 1. commentare le competenze<br>selezionate dal supervisore                                                                                                    |
| Aggiungi capacità Sele<br>con                                                                                                    | ezionate voi stessi le<br>npetenze aggiuntive                                                                                                    |
| Cerca capacità Q. Mostra filtri                                                                                                    | Dettagli                                                                                                    |
| <ul><li>Competenze</li><li>Autocompetenza</li></ul>                                                                                                    | Auto-riflessione<br>Competenza                                                                                                    |
| <ul> <li>Occasione</li> <li>Orientamento alle prestazioni e ai risul</li> <li>Resistenza / Resilienza</li> </ul>                                                                      | è in grado di riflettere su sé stesso e di valorizzare<br>le proprie capacità                                                                                                    |
| Auto-riflessione  Autogestione  Autoresponsabilità  L'indipendenza                                                                                                    | Fare clic sul testo a sinistra<br>per visualizzare la<br>descrizione a destra.                                                                                                    |
| <ul> <li>Livello di energia</li> <li>Competenza di leadership</li> <li>Competenza sociale</li> </ul>                                                                                  | 3. fare clic per aggiungere                                                                                                    |
|                                                                                                    | Aggiungi Annulla                                                                                                    |
| Autogestione<br>sa come gestire la pressione del lavoro e del tempo e stabilisce priorità appropriat                                                                                  | te per alleviare la pressione                                                                                                    |
| * Sono riuscito bene / vorrei ancora migliorare in questo ambito<br>B I U   i ≡ i ≡ আ ⊠   𝒞   𝔅 Dimensione →  <br>kann ich mich noch verbessern                                       | Commento sulla competenza<br>autoselezionata                                                                                                    |

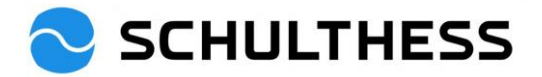

| biettivi di sviluppo                                    |                                                                 |                                                       | + Aggiungi obiettivo |
|---------------------------------------------------------|-----------------------------------------------------------------|-------------------------------------------------------|----------------------|
| Superiore:<br>Si prega di optare per un massimo         | di 2-4 obiettivi di sviluppo ("+aggiungi obiettivo" sul lato de | stro) e commentarli.                                  | 7                    |
|                                                         |                                                                 |                                                       | 2. selezionare       |
| :ollaboratore:<br>iuarda gli obiettivi di sviluppo indi | icati dal superiore. Aggiungi 2-4 proposte e commentale.        |                                                       | di sviluppo          |
|                                                         |                                                                 |                                                       | ui sviiuppo          |
| biettivi di sviluppo attuale                            |                                                                 |                                                       |                      |
| strukturiert Arbeiten 🥒 1                               | Ū.                                                              |                                                       | Concordato           |
| ie Arbeitsabläufe sollen logisch s                      | ein                                                             |                                                       |                      |
| Commento di Susanne Hau                                 | ri                                                              | 1. commentare g                                       | li obiettivi di      |
| B I ⊻   1∃ ☷ ☲ 코   ∂                                    | 🕫 Dimensione 🗡                                                  | sviluppo selezion                                     | ati dal              |
|                                                         |                                                                 | supervisore                                           |                      |
|                                                         |                                                                 |                                                       |                      |
|                                                         |                                                                 |                                                       |                      |
|                                                         |                                                                 |                                                       |                      |
| Dettagli Obiettivo                                      |                                                                 |                                                       |                      |
| Data di 31/12/2                                         | 023                                                             | Competenze 1. Gestione del tempo e tecnic             | a di lavoro          |
| Scadenza<br>Scopo Svilupp                               | are per la posizione futura                                     |                                                       |                      |
| ecopo entapp                                            |                                                                 |                                                       |                      |
|                                                         |                                                                 |                                                       |                      |
|                                                         |                                                                 | -                                                     |                      |
|                                                         | Aggiungi oblettiv                                               | 0                                                     |                      |
| Modifica il obiettivo ne                                | Il'area sottostante.                                            |                                                       |                      |
| 01                                                      |                                                                 |                                                       | A                    |
| Gil elementi contrassegna                               | ili da " sono obbligatori.                                      |                                                       |                      |
| * Obiettivo di sviluppo:                                |                                                                 | 1. definire e descrivere gli<br>objettivi di sviluppo |                      |
| * Deseriaises                                           |                                                                 |                                                       | _                    |
| " Descrizione.                                          |                                                                 |                                                       |                      |
|                                                         |                                                                 |                                                       |                      |
|                                                         |                                                                 |                                                       |                      |
|                                                         |                                                                 | controllo ortografico                                 |                      |
| Data di Scadonza:                                       | 21/12/2022                                                      |                                                       |                      |
| Data di Scadenza.                                       | 51/12/2025                                                      |                                                       |                      |
| Status:                                                 | Concordato 🗸                                                    |                                                       |                      |
| O-markener:                                             |                                                                 |                                                       |                      |
| Competenze:                                             | Adattabilità                                                    | 2 collegomente o                                      | an la                |
|                                                         | Apertura                                                        | 2. collegamento c                                     | opriata              |
|                                                         | Apprendimento                                                   | competenza appr                                       | opriotu              |
|                                                         | Apprezzamento                                                   |                                                       |                      |
|                                                         | Auto-riflessione                                                |                                                       |                      |
|                                                         | Autogestione                                                    | 3. per la posizione attuale; posizione                |                      |
|                                                         | Autoresponsabilità                                              | futura o sviluppo generale                            |                      |
|                                                         | Capacità decisionale                                            |                                                       |                      |
| Scopo:                                                  | Sviluppare per la posizione attual                              |                                                       | 4. Salvare           |
| 10                                                      |                                                                 |                                                       | *                    |
|                                                         |                                                                 |                                                       |                      |
|                                                         |                                                                 | Annulla Salva modifi                                  | che                  |

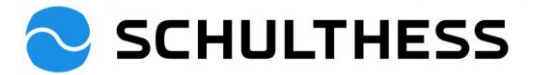

| con una moderna idea di leadership e un lavoro di squadra all'inse                                      | gna della collaborazione, per una cultura di livello mondiale!                                                                                 |
|----------------------------------------------------------------------------------------------------|----------------------------------------------------------------------------------------------------|
| Come valuti i seguenti argomenti nel tuo ambiente di lavoro? Quali                                      | i proposte di miglioramento avresti?<br>Valutate tutte le 4 domande e date un<br>suggerimento o una giustificazione.                           |
| Poiché acquisisco le competenze necessarie, mi as                                                       | sumo la responsabilità dei miei risultati.                                                                                                    |
| Valutazione                                                                                             | * Proposta / motivazione                                                                                                    |
| Per me va bene così 🗸 🖌                                                                                 |                                                                                                    |
|                                                                                                    |                                                                                                    |
| lel lavoro di squadra le varie abilità vengono concr                                                    | retizzate in modo ottimale e insieme si ottengono risultati eccellenti.                                                                        |
| Vel lavoro di squadra le varie abilità vengono concr<br>Valutazione                                     | retizzate in modo ottimale e insieme si ottengono risultati eccellenti.<br>* Proposta / motivazione                                            |
| Jel lavoro di squadra le varie abilità vengono concr<br><b>Valutazione</b><br>Lo trovo già fantastico v | retizzate in modo ottimale e insieme si ottengono risultati eccellenti.<br>* Proposta / motivazione<br>B I U I I I I I I I I I I I I I I I I I |

Una volta che tutto è stato registrato, che gli obiettivi sono stati valutati, che le competenze e gli obiettivi di sviluppo sono stati selezionati e commentati e che si è risposto alle domande di feedback sulla leadership, il modulo può essere rispedito al supervisore.

| <b>SCHULTHESS</b>                    | Processi di Performance 🔻                 | Cerca azioni o persone                   |                                                  | Q 🔗 🕼                 | ¢                                             | SH       |
|--------------------------------------|-------------------------------------------|------------------------------------------|--------------------------------------------------|-----------------------|-----------------------------------------------|----------|
| Colloquio di collaborazione          | 2022/2023 per Susanne Hauri               |                                          | ° Azior                                          | ni 🕒 Cronologia       | ē (2                                          | B        |
| 8 Susanne Hauri                      |                                           |                                          |                                                  |                       | <i>6</i> 000000000000000000000000000000000000 |          |
| Mappa di indirizzamento Introduzione | Obiettivi Competenze Obiettivi di svilup  | po Feedback di leadership                |                                                  |                       |                                               |          |
|                                      |                                           | кі                                       |                                                  |                       |                                               |          |
|                                      |                                           |                                          |                                                  |                       |                                               |          |
|                                      |                                           |                                          |                                                  |                       |                                               |          |
|                                      |                                           |                                          |                                                  |                       |                                               |          |
| Il mio superiore riesce a unire la   | a squadra e a motivarla in vista di nuovi | compiti.                                 |                                                  |                       |                                               |          |
| * Valutazione                        |                                           | * Proposta / motivazio                   | Dimensione                                       |                       |                                               |          |
| Per me va bene cosi 🗸                |                                           |                                          |                                                  |                       |                                               | рро      |
|                                      |                                           |                                          |                                                  |                       |                                               |          |
|                                      |                                           |                                          |                                                  |                       |                                               |          |
|                                      |                                           |                                          |                                                  |                       |                                               |          |
| La collaborazione della mia squ      | adra con altre entità è orientata alla so | luzione e focalizzata sull'a             | Salvare e completare i                           | n un secondo m        | nomento                                       | <b>b</b> |
| * Valutazione                        |                                           | * Proposta / motivazi<br>B / ∪   ¦= ‡= ≣ | oppure tutto è pronto<br>rispedito al supervisor | e il modulo può<br>e. | b essere                                      |          |
| Mi manca quatcosa                    |                                           | IKI                                      |                                                  |                       |                                               |          |
|                                      |                                           |                                          |                                                  |                       |                                               |          |
|                                      |                                           |                                          |                                                  |                       |                                               |          |
|                                      |                                           |                                          |                                                  |                       |                                               |          |
|                                      |                                           |                                          | Annulla Salva e c                                | hiudi Andare al p     | asso succe                                    | ssivo    |

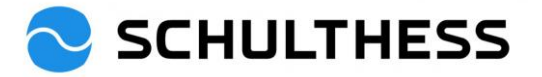

| SCHULTHESS                                                                                                    | Processi di Performance 🔻                                                           | Cerca azioni o persone                           | Q @           | ي 9          | Ω        | SH            |
|----------------------------------------------------------------------------------------------------|-------------------------------------------------------------------------------------|--------------------------------------------------|---------------|--------------|----------|---------------|
| Colloquio di collaborazior                                                                                                    | e 2022/2023 per Susanne Ha                                                          | auri                                             |               |              |          | ^             |
| Mappa di indirizzamento                                                                                                    |                                                                                     |                                                  |               |              | Nas      | <u>scondi</u> |
| Valutazione - completata                                                                                                    | Valutazione       Scadenza 30/04/2023       ①       2       Autovalutazione       ① | 3 Colloquio di collaborazione (j)                | 4 Conferr     | Firma        | tore 🤅 🖯 |               |
| Andare al passo successivo<br>Questo modulo verrà inviato alle per<br>Inoltra modulo a Barbara Wiederkel<br>Commenti notifica e-mail | 0 (0)<br>sone indicate nel processo.<br>nr                                          |                                                  |               |              |          | oddns         |
|                                                                                                    |                                                                                     | Inserire un commento prima dell'in al personale. | vio           |              |          | _//           |
|                                                                                                    |                                                                                     | Annulla e torna                                  | al modulo 🛛 🗛 | ndare al pas | so succe | ssivo         |
| WG: Weiterleitungsbena                                                                                                    | chrichtigung für Zusamme                                                            | narbeitsgespräch 2022/2023 für S                 | usanne Ha     | iuri         |          |               |

5. Barbara Wiederkehr An 🛛 🗧 Hauri Susanne 0 Von: Performance and Goals <<u>noreply@successfactors.eu</u>> Gesendet: Montag, 19. Dezember 2022 15:16 An: Barbara Wiederkehr <<u>Barbara.Wiederkehr@schulthess.ch</u>> Betreff: Weiterleitungsbenachrichtigung für Zusammenarbeitsgespräch 2022/2023 für Susanne Hauri Das Dokument Zusammenarbeitsgespräch 2022/2023 für Susanne Hauri liegt jetzt in Ihrem Posteingang bereit. Dieses Dokument befand sich zuvor bei Susanne Hauri und ist fällig am I supervisori ricevono questa e-mail 30.04.2023. Kommentare von Susanne Hauri: "Hoi Barbara Ich habe meinen Teil ausgefüllt. Gruss Susanne" Sie können unter folgender Webadresse auf das Dokument zugreifen: Link zum Dokument

Ora il dipendente ha fatto la sua parte.

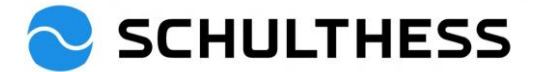

### 4.1.2. Passo "Colloquio di cooperazione 1:1

In questa fase, la discussione avviene tra il supervisore e il dipendente.

Al termine del colloquio, il modulo viene inviato alla fase successiva dal supervisore.

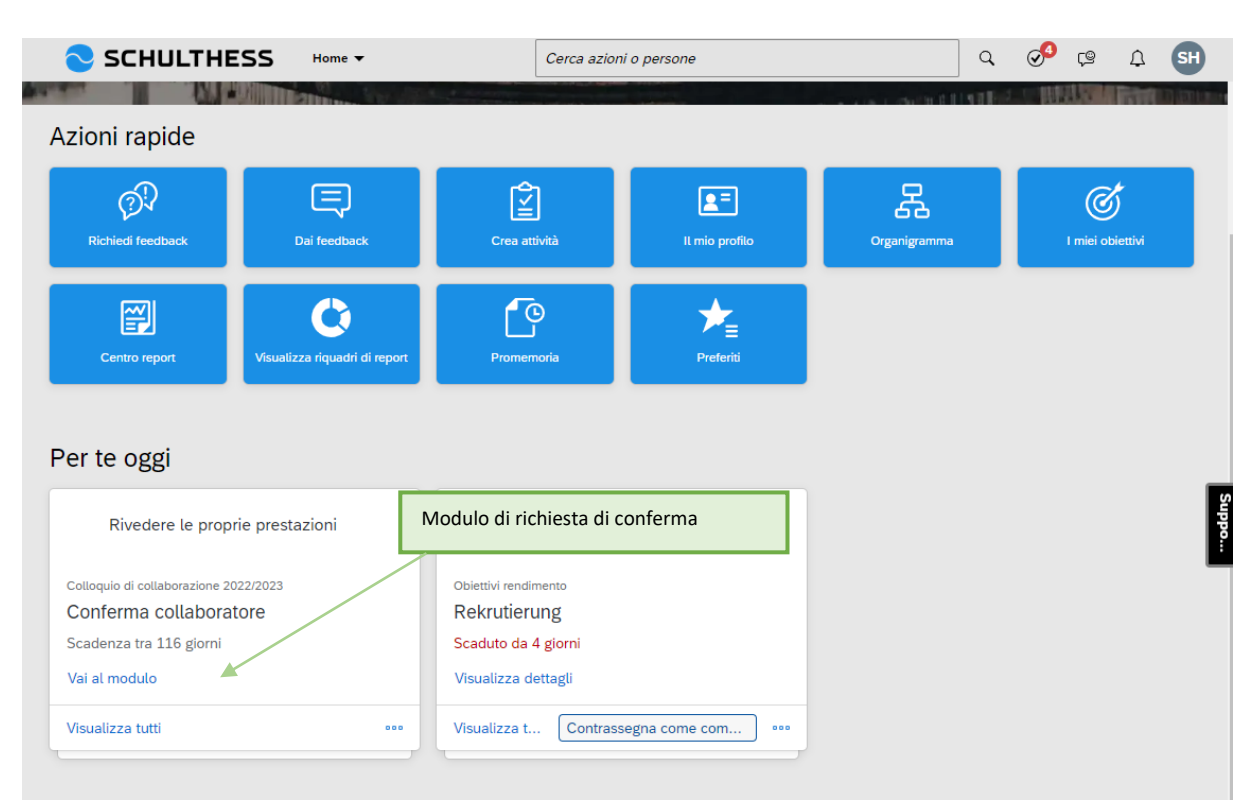

#### 4.1.3. Fase "Conferma dipendente

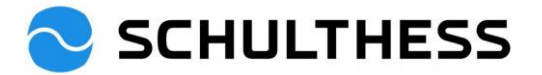

| Γutto può essere rivisto.                                                                                                    |                                                                                   |
|----------------------------------------------------------------------------------------------------|-----------------------------------------------------------------------------------|
| SCHULTHESS Processi di Performance - Cerca a                                                                                                    | izioni o persone Q 🔗 😕 🗘 돼                                                        |
| Colloquio di collaborazione 2022/2023 per Susanne Hauri                                                                                                    | ំ Azioni 🕒 Cronologia 🖶 🖫                                                         |
| 8 Susanne Hauri                                                                                                    | ■ 0 		 0<br>Elementi di<br>supporto                                               |
| Mappa di indirizzamento Obiettivi Valutazione sintetica dell'obiettivo Competenze Obi                                                                                                    | iettivi di sviluppo Feedback di leadership Conferma                               |
| Mappa di indirizzamento                                                                                                    | Nascondi                                                                          |
| Valutazione - completata (1) (2) Autovalutazione (1) (1) | Colloquio di collaborazione (1) Scadenza 30/04/2023 Scadenza 30/04/2023 > Azioni  |
| Obiettivi                                                                                                    |                                                                                   |
| Qui trovi gli obiettivi concordati nel periodo precedente. Valutali e aggiungi commenti alla valutazione.                                                                                                    |                                                                                   |
|                                                                                                    |                                                                                   |
| Contributo all'obiettivo strategico<br>Ziel XY                                                                                                    | Raggiunto                                                                         |
| Gemessen an X                                                                                                    |                                                                                   |
| Valutazione collaboratore<br>110% - Superato                                                                                                    | Valutazioni di altri<br>Valutazione superiore<br>120% - Superato                  |
| Dettagli Obiettivo<br>Peso 50,0% Do<br>Data di 31/12/2022 de                                                                                                    | lescrizione Ziel muss so sein.<br>ell'obiettivo                                   |
| Scadenza                                                                                                    |                                                                                   |
| Valutazione sintetica dell'obiettivo                                                                                                    |                                                                                   |
| Panoramica del grado di raggiungimento degli obiettivi discussi nel colloquio di collaborazione.<br>Grado di raggiungimento dell'obiettivo ⑦<br>105.0/120.0                                                                                                    |                                                                                   |
| Nome                                                                                                    | Valutazione                                                                       |
| Obiettivi                                                                                                    | 105.0                                                                             |
| Ziel XY                                                                                                    | 120% - Superato                                                                   |
| Rekrutierung                                                                                                    | 90% - Prevalentemente<br>raggiunto                                                |
|                                                                                                    |                                                                                   |
| Competenze                                                                                                    |                                                                                   |
| Superiore:<br>Si prega di optare per un massimo di 6 competenze da affrontare ("+ aggiungere competenza" sul lato                                                                                                    | v destro) e commentarle. Scegliere le competenze positive e quelle da sviluppare. |
| Collaboratore:<br>Guarda le competenze selezionate dal superiore per l'autovalutazione. Se necessario, puoi aggiungerr                                                                                                    | ne altre (max. 2) e commentarle.<br>Meno                                          |
| Livello di energia                                                                                                    |                                                                                   |
| Sono riuscito bene / vorrei ancora migliorare in questo ambito                                                                                                    | Hai fatto un buon lavoro / vedo ancora un potenziale di sviluppo.<br>so halten    |

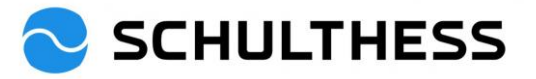

| nettivi di svi      | luppo                                                     |                                          |                                           |            |
|---------------------|-----------------------------------------------------------|------------------------------------------|-------------------------------------------|------------|
| periore:            | ar un macsimo di 2.4 obiettivi di svilunno ("Laddiundi o  | hiattiva" sul lato destro) e commentarli |                                           |            |
| prega ur optare p   | er un massimo di 2-4 oblettivi di svituppo ( +aggiungi ol | Settivo sultato destroj e commentani.    |                                           |            |
| llaboratore:        |                                                           |                                          |                                           |            |
| iarda gli obiettivi | di sviluppo indicati dal superiore. Aggiungi 2-4 proposte | e commentale.                            |                                           | Mei        |
|                     |                                                           |                                          |                                           |            |
| ومعيدان والعراب     | , attual a                                                |                                          |                                           |            |
| rukturiert Arb      | peiten                                                    |                                          |                                           | Concordato |
| e Arbeitsabläufe s  | sollen logisch sein                                       |                                          |                                           |            |
|                     |                                                           |                                          | Valutazioni di altri                      |            |
|                     |                                                           |                                          | Nessuna valutazione di altri              |            |
|                     |                                                           |                                          |                                           |            |
| Dettagli Objett     | tivo                                                      |                                          |                                           |            |
| Bettaga obiett      |                                                           |                                          |                                           |            |
|                     |                                                           |                                          |                                           |            |
| Data di<br>Scadenza | 31/12/2023                                                | Competenze                               | 1. Gestione del tempo e tecnica di lavoro |            |

| Conferma il collaporazione o<br>Conferma il collaporazione o<br>Confer        | Contenna                                          |                                                                                                    |                                    |                                                   |                                         |
|----------------------------------------------------------------------------------------------------|---------------------------------------------------|----------------------------------------------------------------------------------------------------|------------------------------------|---------------------------------------------------|-----------------------------------------|
| Conterna il collaborazione ©<br>Conferna il collaborazione ©<br>Il modulo sta per essere inoltrato per I completamento. Una copia del modulo vertà invitate alla propria cartella Completati.<br>Annulia e torne at modulo<br>Conferna il colloquio di collaborazione ()<br>Conferna il colloquio di collaborazione ()<br>Conferna il colloquio di collaborazione ()<br>Conferna il colloquio di collaborazione ()<br>Conferna il colloquio di collaborazione ()<br>Conferna il colloquio di collaborazione ()<br>Conferna il colloquio di collaborazione ()<br>Conferna il colloquio di collaborazione ()<br>Conferna il colloquio di collaborazione ()<br>Conferna il colloquio di collaborazione ()<br>Conferna il colloquio di collaborazione ()<br>Conferna at modulo ()<br>Conferna il colloquio di collaborazione ()<br>Conferna il colloquio di collaborazione ()<br>Conferna il colloquio di collaborazione ()<br>Conferna il colloquio di collaborazione ()<br>Conferna at modulo ()<br>Conferna il colloquio di collaborazione ()<br>Conferna il colloquio di collaborazione ()<br>Conferna at modulo ()<br>Conferna at modulo ()<br>Con        | Confermo che il colloquio di collabora            | zione ha avuto luogo.<br>Susanne Hauri non ha ancora firmato                                                                                                    |                                    | Scrivere un comm                                  | ento e confermare                       |
| Annulia Selva e chiudi Conferma il colloquio di collaborazione<br>Conferma il colloquio di collaborazione ()<br>Conferma il colloquio di collaborazione ()<br>Conferma il colloquio di collaborazione ()<br>Il modulo sta per essere inoltrato per il completamento. Una copia del modulo verrà invista alla propria cartella Completati.<br>Annulia e torna al modulo Conferma il colloquio di collaborazione ()<br>Conferma il colloquio di collaborazione ()<br>Conferma il colloquio di collaborazione ()<br>Conferma al modulo ()<br>Conferma il colloquio di collaborazione ()<br>Conferma al modulo ()<br>Conferma il colloquio di collaborazione ()<br>Conferma al modulo ()<br>Conferma il colloquio di collaborazione ()<br>Conferma al modulo ()<br>Conferma al modulo ()<br>Conferma al modulo ()<br>Conferma il colloquio di collaborazione ()<br>Conferma al modulo ()<br>Conferma al modulo ()<br>Conferma | Collaboratore:                                    | Commento di Susanne Hauri<br>B I ⊔   i Ξ ☷ ☶ ☑ I & I II III Dimensione                                                                                                    | <u>v</u>                           |                                                   |                                         |
| Colloquio di collaborazione 2022/2023 per Susanne Hauri     Mappa di indirizzamento     Valuazione     Valuazione     Image: Completata     Image: Completata                                                                                                    |                                                   |                                                                                                    |                                    | Annulla Salva e chiudi                            | Conferma il colloquio di collaborazione |
| Colloquio di collaborazione 2022/2023 per Susanne Hauri  Mappa di indirizzamento  Valutazione  Valutazione  Valutazione  Valutazione  Completata  Conferma il colloquio di collaborazione  Il modulo sta per essere inoltrato per il completamento. Una copia del modulo verrà inviata alla propria cartella Completati.  Annulla e torna al modulo  Conferma il colloquio di collaborazione  Annulla e torna al modulo  Conferma il colloquio di collaborazione  Annulla e torna al modulo  Conferma il colloquio di collaborazione                                                                                                    | SCHULTHES:                                        | S Processi di Performance 🔻                                                                                                    | Cerca azioni o persone             |                                                   | Q Ø @ A SH                              |
| Valutazione       Firma       Completata         Completata       Image: Completata       Seadenza 3004/2023         Conferma il colloquio di collaborazione (Conferma il colloporazione (Conferma il collopuio di collaborazione (Conferma il colloquio di collaborazione (Conferma il colloquio di collaborazione)                                                                                                    | Colloquio di collabora:<br>Mappa di indirizzament | zione 2022/2023 per Susanne Ha                                                                                                    | auri                               |                                                   | Nascondi                                |
| Image: Second state of the second state of the second s                                                                                                    | Valutazione                                       |                                                                                                    |                                    | Firma                                             | Completata                              |
| Conferma il colloquio di collaborazione ③ Il modulo sta per essere inoltrato per il completamento. Una copia del modulo verrà inviata alla propria cartella Completati. Annulla e torna al modulo Conferma il colloquio di collaborazione                                                                                                    | Autovalutazione -                                 | Golloquio di collabor     1:1 - completato     1:1     1:1     1:1     1:1     1:1     1:1     1:1     1:1     1:1     1:1     1:1     1:1     1:1     1:1     1:1     1:1     1:1     1:1     1:1     1:1     1:1     1:1     1:1     1:1     1:1     1:1     1:1     1:1     1:1     1:1     1:1     1:1     1:1     1:1     1:1     1:1     1:1     1:1     1:1     1:1     1:1     1:1     1:1     1:1     1:1     1:1     1:1     1:1     1:1     1:1     1:1     1:1     1:1     1:1     1:1     1:1     1:1     1:1     1:1     1:1     1:1     1:1     1:1     1:1     1:1     1:1     1:1     1:1     1:1     1:1     1:1     1:1     1:1     1:1     1:1     1:1     1:1     1:1     1:1     1:1     1:1     1:1     1:1     1:1     1:1     1:1     1:1     1:1     1:1     1:1     1:1     1:1     1:1     1:1     1:1     1:1     1:1     1:1     1:1     1:1     1:1     1:1     1:1     1:1     1:1     1:1     1:1     1:1     1:1     1:1     1:1     1:1     1:1     1:1     1:1     1:1     1:1     1:1     1:1     1:1     1:1     1:1     1:1     1:1     1:1     1:1     1:1     1:1     1:1     1:1     1:1     1:1     1:1     1:1     1:1     1:1     1:1     1:1     1:1     1:1     1:1     1:1     1:1     1:1     1:1     1:1     1:1     1:1     1:1     1:1     1:1     1:1     1:1     1:1     1:1     1:1     1:1     1:1     1:1     1:1     1:1     1:1     1:1     1:1     1:1     1:1     1:1     1:1     1:1     1:1     1:1     1:1     1:1     1:1     1:1     1:1     1:1     1:1     1:1     1:1     1:1     1:1     1:1     1:1     1:1     1:1     1:1     1:1     1:1     1:1     1:1     1:1     1:1     1:1     1:1     1:1     1:1     1:1     1:1     1:1     1:1     1:1     1:1     1:1     1:1     1:1     1:1     1:1     1:1     1:1     1:1     1:1     1:1     1:1     1:1     1:1     1:1     1:1     1:1     1:1     1:1     1:1     1:1     1:1     1:1     1:1     1:1     1:1     1:1     1:1     1:1     1:1     1:1     1:1     1:1     1:1     1:1     1:1     1:1     1:1     1:1     1:1     1:1     1:1     1:1     1:1     1:1     1:1     1:1 | azione (j) (4                      | Soadenza 30/04/2023<br>Conferma colla<br>riafferm | hare                                    |
| Il modulo sta per essere inoltrato per il completamento. Una copia del modulo verrà inviata alla propria cartella Completati. Annulla e torna al modulo Conferma il colloquio di collaborazione                                                                                                    | Conferma il colloquio d                           | i collaborazione                                                                                                    |                                    |                                                   |                                         |
| Annulla e torna al modulo Conferma il colloquio di collaborazione                                                                                                    | Il modulo sta per essere inoltra                  | to per il completamento. Una copia del modulo verrà                                                                                                    | i inviata alla propria cartella Co | mpletati.                                         |                                         |
|                                                                                                    |                                                   |                                                                                                    | An                                 | nulla e torna al modulo                           | conferma il colloquio di collaborazione |

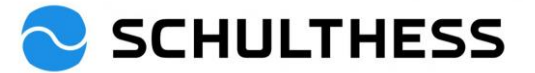

#### 4.1.4. Passo "completato

Una volta terminato il lavoro, la conversazione di collaborazione viene archiviata e recuperata come segue

| SCHULT                                                                    | <b>HESS</b> Processi di Performance <b>T</b>                                                                                                    | Cerca azioni o persone                                                                                                    | Q 🔗                                              | ¢9 Д SH                             |
|---------------------------------------------------------------------------|----------------------------------------------------------------------------------------------------|----------------------------------------------------------------------------------------------------|--------------------------------------------------|-------------------------------------|
| I miei moduli                                                             | 1                                                                                                    |                                                                                                    |                                                  | ^                                   |
| Tutti i moduli<br>In corso<br>In arrivo<br>In trasterimento<br>Completate | Voci per pagina 10 ~ K < Pagina 1 di 1 ><br>Crea nuovo modulo Opzioni di indirizzamento di<br>> Cerca<br>~ Opzioni di visualizzazione<br>Titolo modulo Collaboratore Fase Dat<br>scadenza modulo Ultima modifica Inviato da | >>>       Visualizzazione 1-2 di 2         massa ▼       VAI         a attribuzione       ☑ Data di scadenza fase       ☑ Data inizio moc | lulo 🗹 Data fine n                               | nodulo 🗹 Data di                    |
| I moduli compilati so<br>disponibili qui.                                 | no olo modulo Collaboratore Fase                                                                                                    | Data Data di Data inizio Data fine scadenza Data modulo gase modulo nodulo gase data data data data data data data dat                    | Data di Ultin<br>scadenza Ultin<br>modulo ↑ modi | na Inviato Azione<br>fica da Azione |
|                                                                           | postazione obiettivo<br>2023 per Susanne Hauri Susanne Hauri 🖽 Confern<br>collabor                                                                                                    | a 04/01/2023 30/04/2023 20/12/2022 19/01/2023 :<br>atore                                                                                  | 19/01/2023 04/0                                  | 1/2023 Susanne (i)<br>Hauri         |
|                                                                           | Colloquio di<br>collaborazione<br>2022/2023 (PR/SE) per<br>Susanne Hauri ₩ Valutazi<br>Susanne Hauri                                                                                                    | one 29/12/2022 30/04/2023 29/12/2022 30/04/2023 :                                                                                         | 30/04/2023 29/1:                                 | 2/2022 Gina (i)<br>Wangler (i)      |
|                                                                           | Voci per pagina 10 ~ K < Pagina 1 di 1 >                                                                                                    | ≫ Visualizzazione 1-2 di 2                                                                                                    |                                                  |                                     |

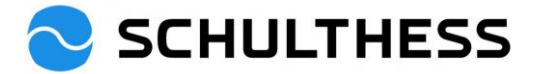

### 4.2. Stabilire gli obiettivi per il nuovo anno

Per stabilire gli obiettivi per il nuovo anno, si segue la seguente procedura

# 4.2.1. Accordo di destinazione

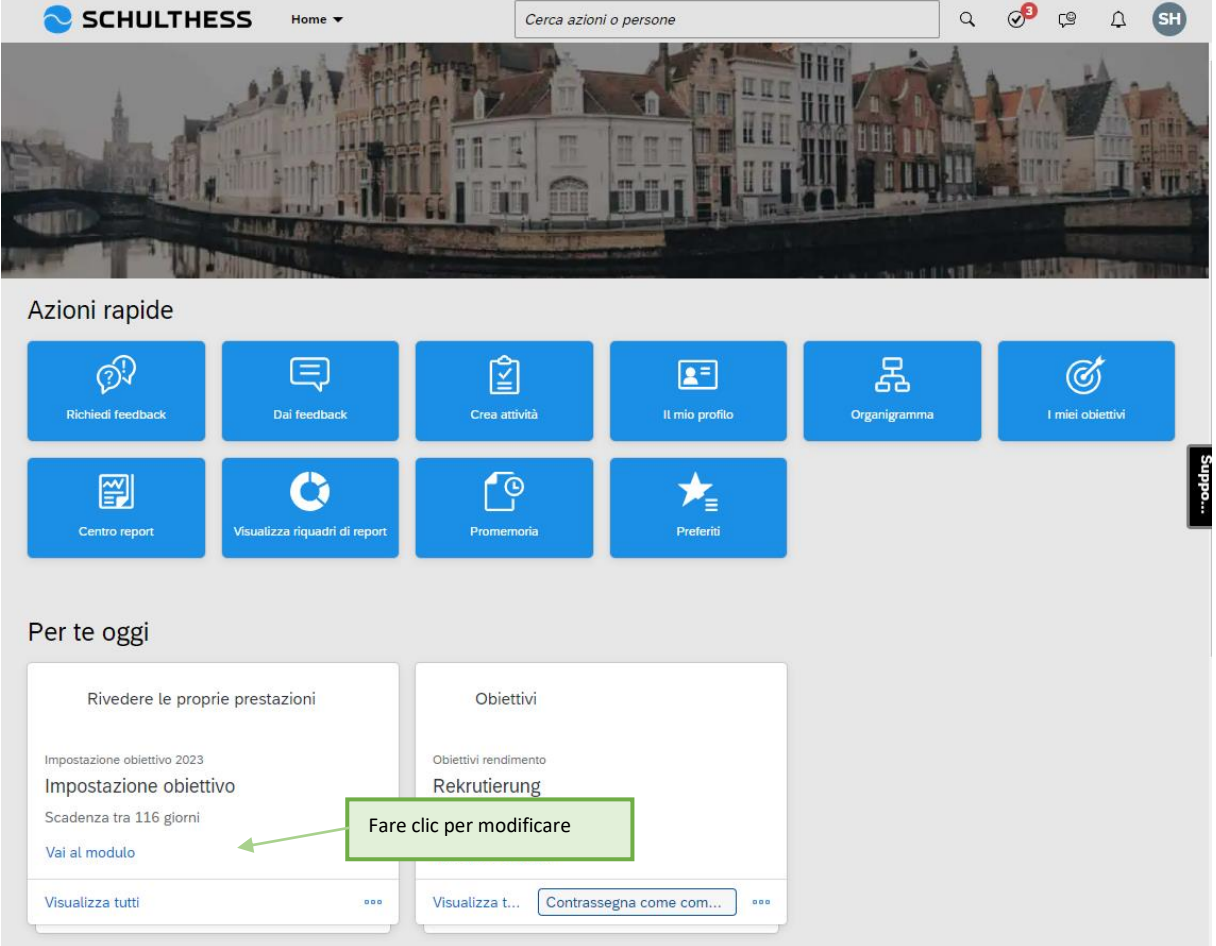

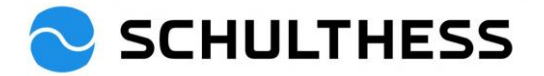

|                                                                                                    | i di Performance 🔻                                                                                   | Cerca azioni o person                 | e                                     | Q      | ୖୢ                                               | Ç                     | ¢              | SH                 |
|----------------------------------------------------------------------------------------------------|----------------------------------------------------------------------------------------------------|---------------------------------------|---------------------------------------|--------|--------------------------------------------------|-----------------------|----------------|--------------------|
| Impostazione obiettivo 2023 per                                                                                                    | Susanne Hauri                                                                                        |                                       |                                       | 000    | Azioni                                           | Ē                     | ß              |                    |
| 8 Susanne Hauri                                                                                                    |                                                                                                    |                                       |                                       |        |                                                  |                       |                |                    |
| Mappa di indirizzamento Introduzione Obie                                                                                                    | ettivi                                                                                               |                                       |                                       |        |                                                  |                       |                |                    |
| Mappa di indirizzamento                                                                                                    |                                                                                                    |                                       |                                       |        |                                                  |                       |                | Nascondi           |
| Scadenza 30/04/2023                                                                                                    | Firma                                                                                                | Completata                            | ;                                     |        |                                                  |                       |                |                    |
| 1 Impostazione obiettivo (1)                                                                                                    | 2 Conferma collaboratore (1)                                                                         | 3 Raggium                             | to (j)                                |        |                                                  |                       |                |                    |
|                                                                                                    |                                                                                                    |                                       |                                       |        |                                                  |                       |                |                    |
| Introduzione                                                                                                    |                                                                                                    |                                       |                                       |        |                                                  |                       |                |                    |
| Solo insieme siamo di livello mondiale! La somma dei contributi di successo è ciò che rende possibile il raggiungimento di grandi obiettivi. Fissare degli obiettivi aiuta a mantenere la concentrazione e ad agire in modo orientato ai risultati. La consapevolezza dell'utilità del proprio contributo crea significato e motiva. |                                                                                                    |                                       |                                       |        |                                                  |                       |                |                    |
| Obiettivi                                                                                                    |                                                                                                    |                                       |                                       |        |                                                  | + Ag                  | giungi d       | biettivo           |
| Specificare i singoli obiettivi. Aggiungere gli obiettiv                                                                                                    | i premendo il pulsante + in alto a des                                                               | stra di questa sezione. Si            | prega di impostare almeno un obiettiv | 0.     |                                                  |                       | 1              |                    |
| Contributo all'obiettivo strategico<br>Büro aufräumen 🖉 📋                                                                                                    | <ol> <li>gli obiettivi dati dal s<br/>possono essere esamin<br/>necessario, lavorati (gli</li> </ol> | uperiore<br>ati e, se<br>obiettivi di |                                       |        | <ol> <li>Il me<br/>può ar<br/>obietti</li> </ol> | embr<br>iche a<br>vi. | o del<br>aggiu | personale<br>ngere |
| es liegt abends kein Papier auf dem Pult                                                                                                    | squadra non possono e                                                                                | essere lavorati)                      |                                       |        |                                                  |                       |                |                    |
|                                                                                                    |                                                                                                    |                                       |                                       |        |                                                  |                       |                |                    |
| Dettagli Obiettivo                                                                                                    |                                                                                                    |                                       |                                       |        |                                                  |                       |                |                    |
|                                                                                                    |                                                                                                    |                                       |                                       |        |                                                  |                       |                |                    |
| Peso 50,0%<br>Data di 30/04/2022                                                                                                    |                                                                                                    | Descrizione<br>dell'obiettivo         | Gemeinsam wollen wir unser Bürc       | versch | iönern                                           |                       |                |                    |

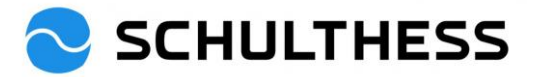

|                                                             | Modifica obiettivo                |
|-------------------------------------------------------------|-----------------------------------|
| Modifica il obiettivo nell'a                                | area sottostante.                 |
| Gli elementi contrassegnati e                               | da * sono obbligatori.            |
| Tipo:                                                       | Individuale                       |
| * Nome dell'obiettivo:                                      | Rekrutierung                      |
| * Descrizione dell'obiettivo:                               | Die Besetzung der offenen Stellen |
|                                                             | controllo ortografico             |
| * Risultato (criterio di<br>misurazione e<br>osservazione): | max. 60 Tage                      |
|                                                             | controllo ortografico             |
| * Peso:                                                     | 20,0 %                            |
| Data di Scadenza:                                           | 31/12/2023                        |
| Stato:                                                      | Concordato  2. Fare clic          |
| Salva come nuovo                                            | Annulla Salva modifiche           |

......

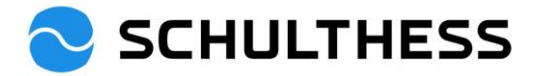

| SCHUL                                                      | THESS               | Processi di Performance 🔻 | Cerca azioni o persone                 |                                             | ٩          | <b>3</b> | Ç®            | Д (        | SH    |
|------------------------------------------------------------|---------------------|---------------------------|----------------------------------------|---------------------------------------------|------------|----------|---------------|------------|-------|
| Impostazione ob                                            | oiettivo 2023       | 3 per Susanne Hauri       |                                        |                                             |            | ° Azion  | i 🗄           |            | B     |
| 8 Susanne Hau                                              | ri                  |                           |                                        |                                             |            |          |               |            |       |
| Mappa di indirizzamento                                    | Introduzione        | Obiettivi                 |                                        |                                             |            |          |               |            |       |
| Peso                                                       | 50,0%               |                           | Descrizione<br>dell'obiettivo          | Gemeinsam wollen wir unser B                | üro versch | önern    | _             |            |       |
| Data di<br>Scadenza                                        | 30/04/2022          |                           | Stato                                  | Concordato                                  |            |          |               |            |       |
| Contributo all'obiettivo<br>Rekrutierung 🖉<br>max. 60 Tage | strategico          |                           |                                        |                                             |            | 20.0     | % di pu<br>Ce | nteggio to | otale |
| Dettagli Obiettivo<br>Peso<br>Data di<br>Scadenza          | 20,0%<br>31/12/2023 |                           | Descrizione<br>dell'obiettivo<br>Stato | Die Besetzung der offenen Ste<br>Concordato | len        |          |               |            |       |
| Contributo all'obiettivo<br>Konzept XY 🖉 Messkriterium XY  | strategico<br>m     |                           |                                        |                                             |            | 30.0     | % di pu<br>Co | nteggio to | otale |
| Dettagli Obiettivo                                         |                     |                           |                                        |                                             | salvare    | e chiud  | ere           |            |       |
| Peso                                                       | 30,0%               |                           | Descrizione                            | Kaskadiertes Ziel                           |            |          |               |            |       |
| Data di<br>Scadenza                                        | 31/12/2023          |                           | Stato                                  | Concordato                                  |            |          |               |            |       |
|                                                            |                     |                           |                                        |                                             |            | Annulla  | s             | alva e c   | hiudi |

Il dipendente e il supervisore compilano gli obiettivi del modulo in parallelo. Successivamente si svolge l'incontro di cooperazione con i due processi (punto 5.1 e punto 5.2).

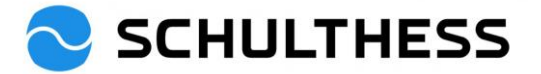

#### 4.2.2. Impiegato di conferma

Dopo la riunione di definizione degli obiettivi, il supervisore invia il modulo al dipendente per confermarlo.

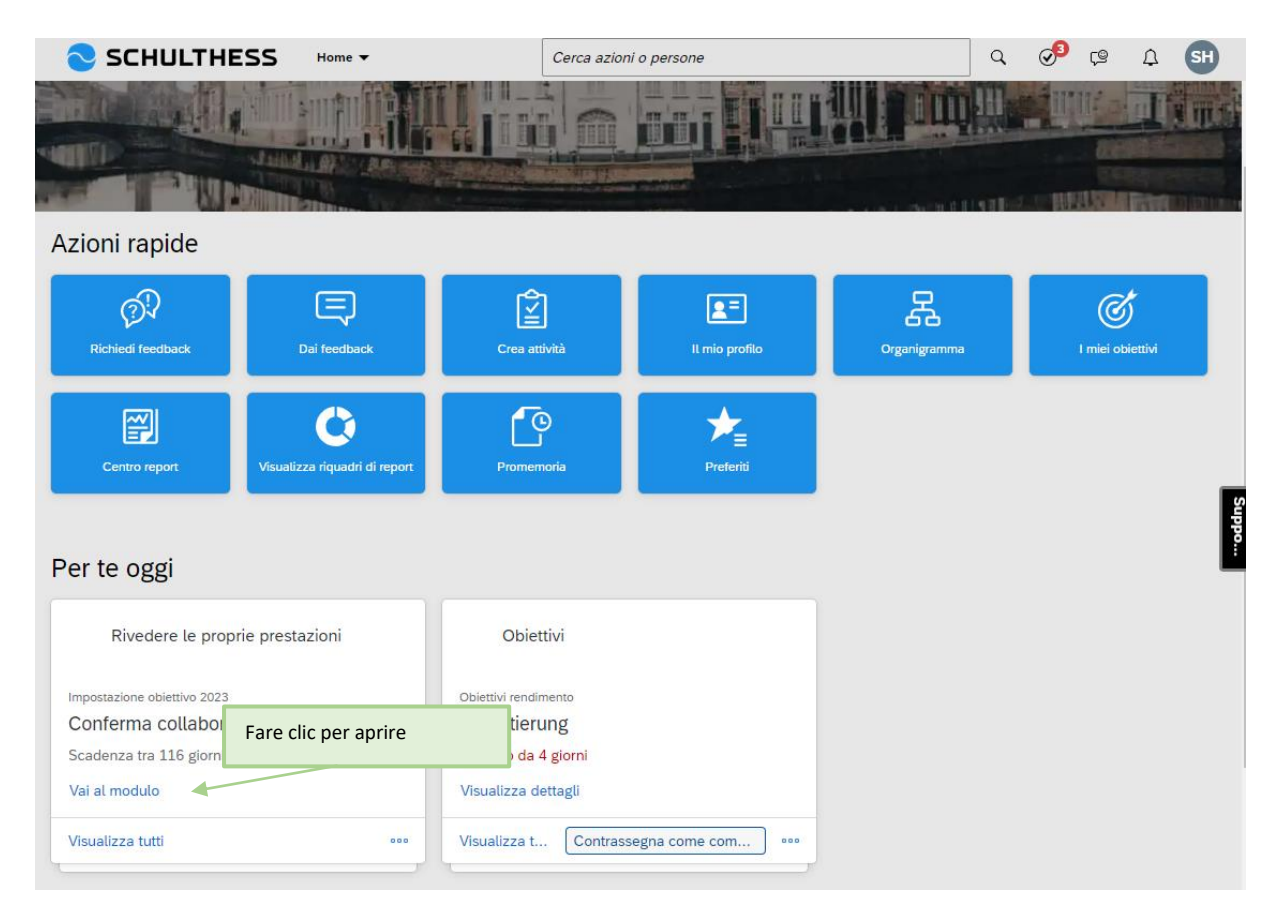

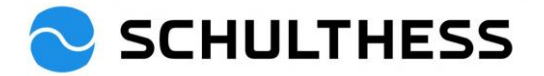

| SCHULTHES                                                                                    | S Processi di Performance 🔻                                                                                                | Cerca azioni o person                                          | e                                                               | ] Q          | <b>3</b>   | Ç®      | Û                 | SH                |
|----------------------------------------------------------------------------------------------|----------------------------------------------------------------------------------------------------|----------------------------------------------------------------|-----------------------------------------------------------------|--------------|------------|---------|-------------------|-------------------|
| Impostazione obiettivo                                                                       | o 2023 per Susanne Hauri                                                                                                   |                                                                |                                                                 | 0            | Azioni     | Ē       | ß                 | G                 |
| 8 Susanne Hauri                                                                              |                                                                                                    |                                                                |                                                                 |              |            |         |                   |                   |
| Mappa di indirizzamento Introd                                                               | duzione Obiettivi Conferma                                                                                                 |                                                                |                                                                 |              |            |         |                   |                   |
| Mappa di indirizzamento                                                                      |                                                                                                    |                                                                |                                                                 |              |            |         |                   | Nascondi          |
| Velutazione obiettivo - raggiunto                                                            | <ul> <li>Firma</li> <li>Scadenza 30/04/2023</li> <li>Conferma collaboratore         <ul> <li>Azioni</li> </ul> </li> </ul> | <ol> <li>Comp</li> <li>Comp</li> <li>Ray</li> </ol>            | ggiunto ③                                                       |              |            |         |                   |                   |
| Introduzione                                                                                 |                                                                                                    |                                                                |                                                                 |              |            |         |                   |                   |
| Solo insieme siamo di livello mondi<br>concentrazione e ad agire in modo                     | iale! La somma dei contributi di successo è ciò che r<br>orientato ai risultati. La consapevolezza dell'utilità c          | rende possibile il raggiungir<br>del proprio contributo crea s | mento di grandi obiettivi. Fissare deg<br>significato e motiva. | li obietti   | vi aiuta a | manten  | ere la            | Suppo             |
| Obiettivi                                                                                    |                                                                                                    |                                                                |                                                                 |              |            |         |                   | Ľ                 |
| Specificare i singoli obiettivi. Aggiur                                                      | ngere gli obiettivi premendo il pulsante + in alto a de                                                                    | estra di questa sezione. Si p                                  | orega di impostare almeno un obiett                             | vo.          |            |         |                   |                   |
| Contributo all'obiettivo strategico<br>Büro aufräumen<br>es liegt abends kein Papier auf den | n Pult                                                                                                    |                                                                |                                                                 |              | 50         | 0.0% di | puntegg<br>Concon | io totale<br>dato |
| Dettagli Obiettivo                                                                           |                                                                                                    |                                                                |                                                                 |              |            |         |                   |                   |
| Peso 50,0%<br>Data di 30/04/202<br>Scadenza                                                  | 22                                                                                                    | Descrizione<br>dell'obiettivo<br>Stato                         | Gemeinsam wollen wir unser Bü<br>Concordato                     | ro versc     | hönern     |         |                   |                   |
| Conferma                                                                                     |                                                                                                    |                                                                |                                                                 |              |            |         |                   |                   |
| Con la conferma, confermi i bersagl                                                          | i concordati.                                                                                                    |                                                                |                                                                 |              |            |         |                   |                   |
|                                                                                              | Susanne Hauri non ha ancora firmato                                                                                        |                                                                |                                                                 | _            |            |         |                   |                   |
|                                                                                              | Commenti del soggetto                                                                                                    | 1. ir<br>desi                                                  | nserire un commento se<br>iderato                               |              |            |         |                   |                   |
| Collaboratore:                                                                               | B I ⊻   1Ξ ΞΞ ΞΞ   ∂   ⊕ Dimens                                                                                            | sione 🖌                                                        |                                                                 |              |            |         |                   |                   |
|                                                                                              |                                                                                                    | *                                                              |                                                                 | <b>2.</b> fa | are clic   | per c   | onfer             | mare              |
|                                                                                              |                                                                                                    |                                                                |                                                                 |              |            | Ļ       |                   |                   |
|                                                                                              |                                                                                                    |                                                                | Annulla Salva e chiudi                                          | Con          | ferma l'In | npostaz | zione o           | biettivo          |

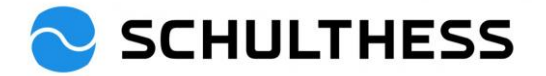

|                                                  | si di Performance 🔻                                   | Cerca azioni o persone                    |               | Q 🔗          | Ç®      | Д <b>SH</b>   |
|--------------------------------------------------|-------------------------------------------------------|-------------------------------------------|---------------|--------------|---------|---------------|
| Impostazione obiettivo 2023 pe                   | r Susanne Hauri                                       |                                           |               |              |         | ^             |
| Mappa di indirizzamento                          |                                                       |                                           |               |              |         | Nascondi      |
| Melutazione ···································· | Firma<br>Scadenza 30/04/2023<br>Conferma collaborator | e D 3 Raggiunto D                         |               |              |         |               |
| Conferma l'Impostazione obiettivo                | 00                                                    |                                           | Fare          | di nuovo c   | lic     |               |
| Il modulo sta per essere inoltrato per il comple | tamento. Una copia del modulo verra                   | inviata alla propria cartella Completati. |               |              |         |               |
|                                                  |                                                       | Annulla e to                              | rna al modulo | Conferma l'I | mpostaz | one obiettivo |

# 5. Nel corso dell'anno

## 5.1. Modifica obiettivi

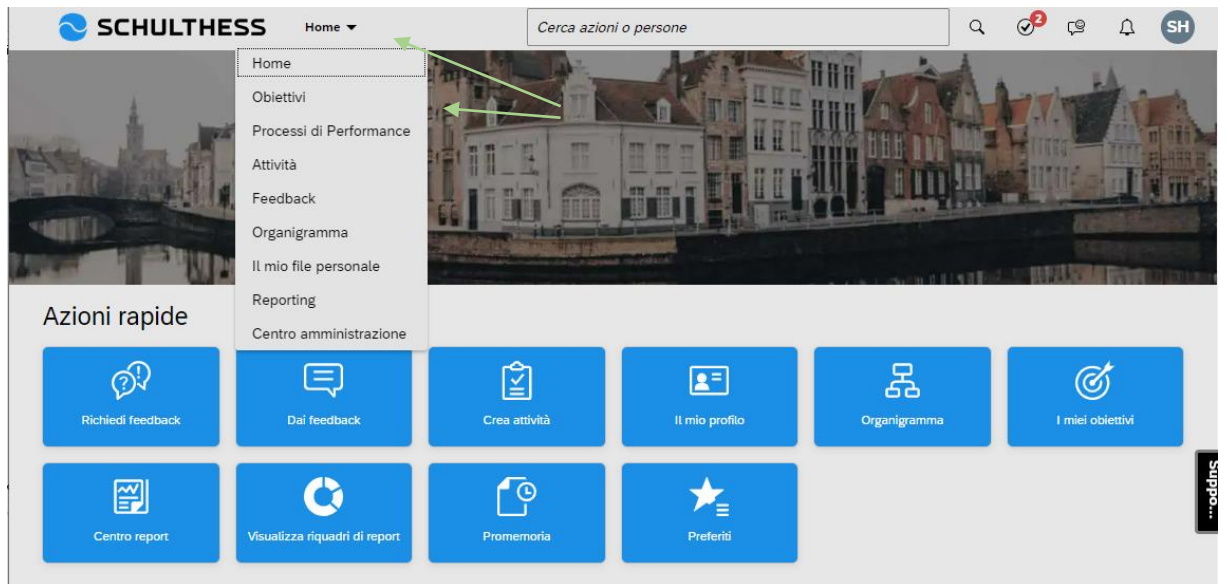

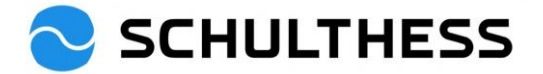

| SCHULTHESS                                                | Obiettivi 👻                                 | Cerca azioni o persone           |                        |                     | Q 🖓          | φ Δ             | SH       |
|-----------------------------------------------------------|---------------------------------------------|----------------------------------|------------------------|---------------------|--------------|-----------------|----------|
| A Susanne Hauri V Pian                                    | o obiettivi 2023 🗸                          |                                  | + Aggiungi obiettivo   | 8 Azioni            | Opzioni di v | visualizzazione | ^        |
| Stato obiettivo: <b>Aperto</b>                            |                                             |                                  |                        |                     |              |                 |          |
| ✓ Presentazione                                           |                                             |                                  |                        |                     |              |                 |          |
| Qui è possibile immettere obiettivi o rivedere gl         | i obiettivi definiti che fanno parte del pr | ocesso di valutazione delle pres | tazioni.               |                     |              |                 |          |
|                                                           |                                             |                                  |                        |                     |              |                 |          |
| Visualizzazione 1-3 di 3 Obiettivi<br>Totale Peso: 100,0% |                                             |                                  |                        |                     |              |                 |          |
| (Min:0, Max:5)                                            | Esaminare gli ol                            | biettivi,                        |                        |                     |              |                 |          |
| Nome dell'objettivo Descrizione del                       | l'obiettivo                                 | ecessario<br>rit<br>osservazione | erio di<br>e Peso<br>) | Data di<br>Scadenza | Stato        | Traguardi CPM   | Azio     |
| Büro<br>aufräumen<br>Modifica                             | vollen wir unser Büro verschönern           | es liegt aber<br>Papier auf d    | nds kein 50,0%         | 30/04/2022          | Concordato   | 1               | P0       |
| Rekrutierung<br>Modifica                                  | g der offenen Stellen                       | max. 60 Tag                      | e 20,0%                | 31/12/2023          | Concordato   | 0               | *<br>•   |
| Konzept XY     Kaskadiertes 2     Modifica                | Ziel                                        | Messkriteriu                     | m XY 30,0%             | 31/12/2023          | Concordato   | 0               | *<br>•   |
|                                                           |                                             | Modifica obiettivo               | þ                      |                     |              |                 |          |
| Modifica il obiettivo nell'a                              | area sottostante.                           |                                  |                        |                     |              |                 |          |
| Gli elementi contrassegnati o                             | da * sono obbligatori.                      |                                  |                        |                     |              |                 | <b>^</b> |
| Tipo                                                      | Individuale                                 |                                  |                        |                     |              |                 |          |
| * Nome dell'obiettivo                                     | Rekrutierung                                |                                  |                        |                     |              |                 |          |
| * Descrizione dell'obiettivo:                             | Die Besetzung der o                         | offenen Stellen                  |                        |                     |              |                 |          |
|                                                           | Die Deseizang der e                         |                                  |                        |                     |              |                 |          |
|                                                           |                                             |                                  |                        |                     |              |                 |          |
|                                                           |                                             |                                  |                        | contro              | ollo ortogra | afico           |          |
| * Risultato (criterio di                                  | max. 60 Tage                                |                                  |                        |                     |              |                 |          |
| misurazione e<br>osservazione):                           |                                             |                                  |                        | Salvare le          | modifiche    |                 |          |
|                                                           |                                             |                                  |                        | apportate<br>contro | ollo ortodra | afico           |          |
| * D                                                       |                                             |                                  |                        |                     | Ĭ            |                 |          |
| " Peso.                                                   | 20,0 %                                      |                                  |                        |                     | *            | 1               |          |
| Data di Scadenza:                                         | 31/12/2023                                  |                                  |                        |                     |              |                 |          |
| Stato:                                                    | Concordato                                  | ~                                |                        |                     |              |                 | +        |
| Salva come nuovo                                          |                                             |                                  | A                      | nnulla              | Salva        | modifict        | ne       |

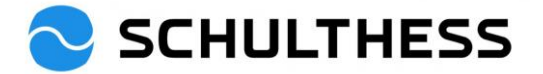

#### 5.2. Attività per gli obiettivi

Per poter suddividere gli obiettivi, seguirne lo stato, ecc. è possibile creare attività per gli obiettivi.

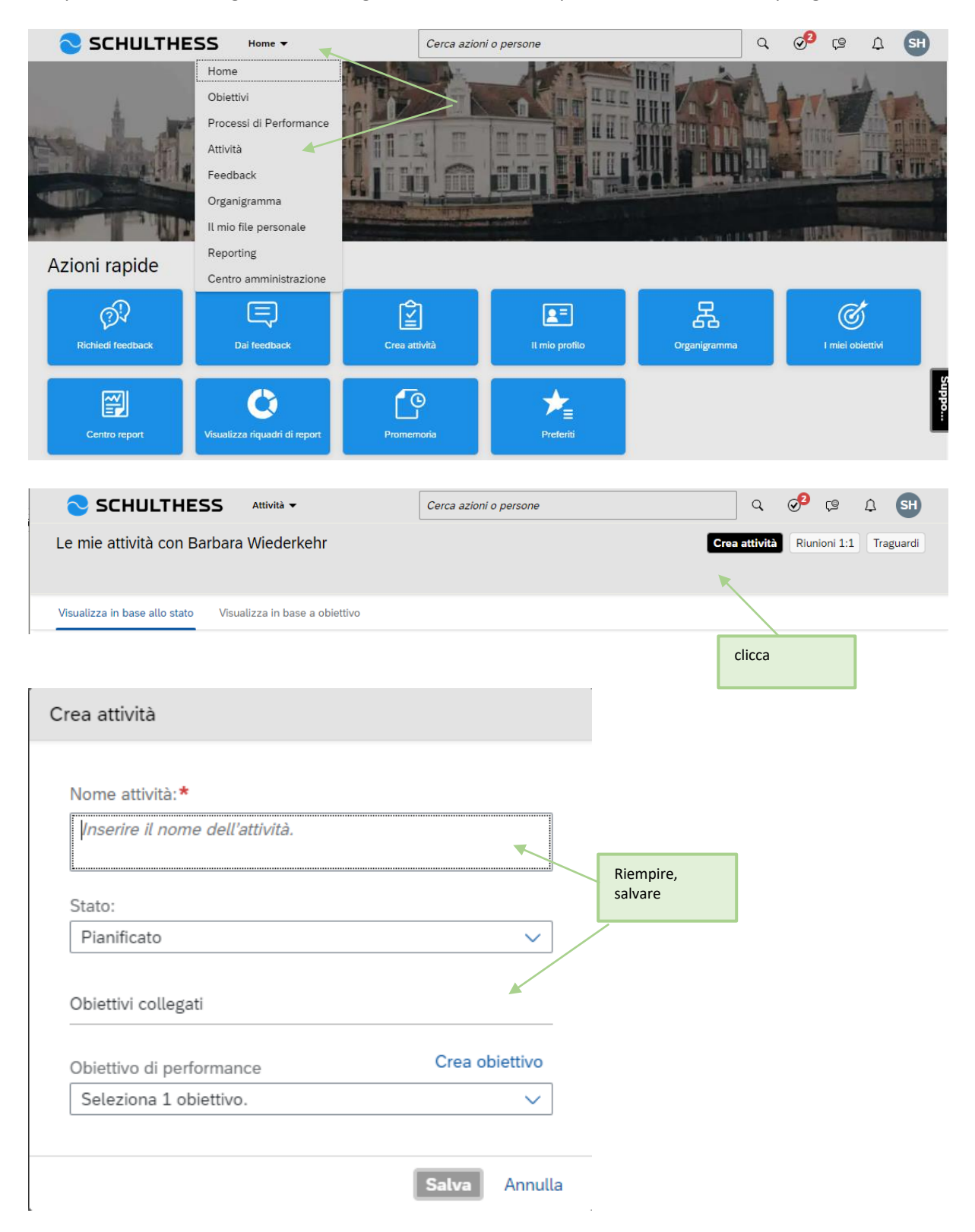

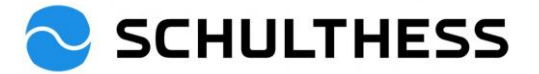

| SCHULTHESS                                                                                                    | Attività 🔻                                                               | Cerca azioni o persone                                                  |                                                                                                    | ٩            | ⊘ <sup>2</sup> ເ≌ ⊥ SH |
|----------------------------------------------------------------------------------------------------|--------------------------------------------------------------------------|-------------------------------------------------------------------------|----------------------------------------------------------------------------------------------------|--------------|------------------------|
| Le mie attività con Barbara                                                                                                    | n Wiederkehr                                                             |                                                                         | E                                                                                                    | rea attività | Riunioni 1:1 Traguardi |
| Visualizza in base allo stato Visu                                                                                                    | alizza in base a obiettivo                                               |                                                                         |                                                                                                    |              |                        |
| Stato<br>Pianificato (2)<br>nicht mehr benötigte Ordner<br>entsorgen<br>Aggiornato oggi<br>Pianificato                                                       | Stat<br>In c<br>aprire                                                   | per                                                                     | Stato<br>Completata (1)<br>Order alle durchgeschaur<br>entsorgt<br>Aggiornato 6 giorni fa<br>Completata | t und        |                        |
| SCHULTHESS<br>Attività / Dettagli attività<br>nicht mehr benötigte Ordne<br>Stato: Creato il:<br>Pianificato 29 dic 2022<br>Ultimo aggiornamen<br>4 gen 2023 | Attività<br>er entsorgen<br>Obiettivo:<br>Obiettivi collegati (1)<br>to: | Cerca azioni o persone<br>Feedback ricevuto:<br>No<br>Registr<br>rappor | M<br>rare commenti,<br>ti sullo stato,                                                                  | odifica R    |                        |
| Aggiornamenti<br>Aggiornamento attività:<br>Ich habe bereits 3 Ordner entsorger                                                                              | n können.                                                                | dettag<br>salvare                                                       |                                                                                                    |              | Posta                  |

|                                                              | Cerca azioni o persone                            | _ Q Ø <sup>2</sup> ເ≌ £ SH                                      |
|--------------------------------------------------------------|---------------------------------------------------|-----------------------------------------------------------------|
| Le mie attività con Barbara Wiederkehr                       | C                                                 | rea attività Riunioni 1:1 Traguardi                             |
|                                                              |                                                   | 1 1                                                             |
| Visualizza in base allo stato Visualizza in base a obiettivo |                                                   |                                                                 |
|                                                              | Le atti                                           | vità possono essere                                             |
| Stato Stato<br>Pianificato (2) In corso (0)                  | Stato<br>Completata (1) accom<br>1:1 (cc<br>docum | npagnate da incontri<br>on presa di appunti e<br>nentazione dei |
| nicht mehr benötigte Ordner<br>entsorgen                     | Order alle dure succes                            | ssi).                                                           |
| Aggiornato oggi<br>Pianificato 🖓                             | Aggiornato 6 giorni fa<br>Completata              | Ŷ                                                               |

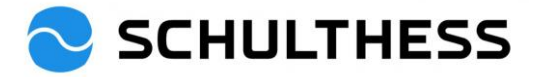

#### 5.3. Feedback

È possibile ottenere dagli altri un feedback generale su se stessi. Q 🔊 🕫 🗘 🖼 Cerca azioni o persone Home 🔻 Home HHH Obiettivi Processi di Performance The second Attività Feedback TT in Organigramma Il mio file personale Reporting Azioni rapide Centro amministrazione Ŷ 몲 2 Ø 2= ſ 0 **#** Preferiti Centro report zza riquadri di n S<sup>2</sup> (9 SCHULTHESS Q Feedback 🔻 Cerca azioni o persone Ţ SH Richiedi feedback Dai feedback Feedback Feedback ricevuto Feedback fornito Richieste inviate clicca  $\nabla$ 

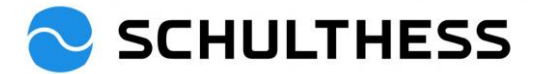

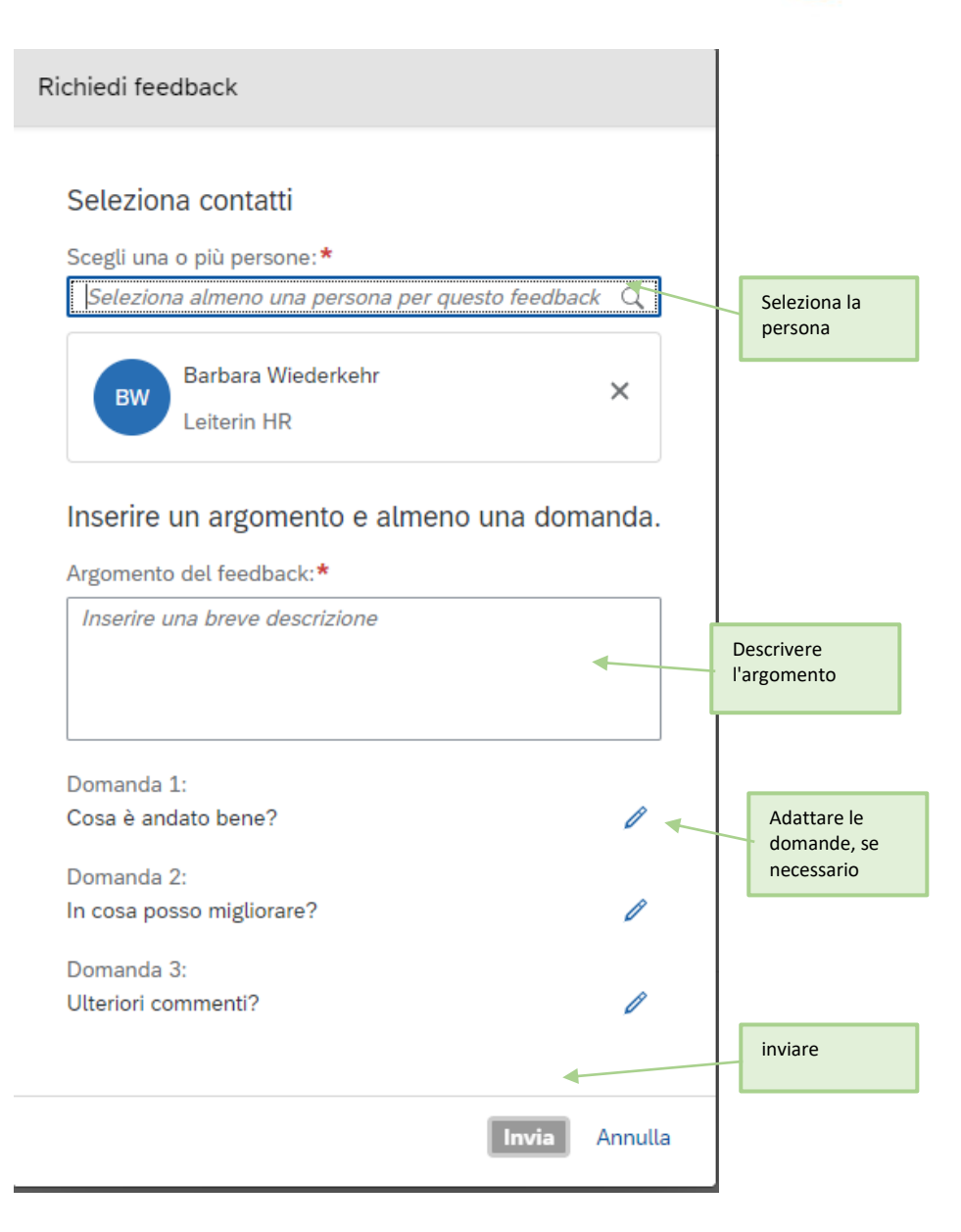

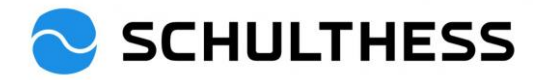

# 6. Informazioni

## 6.1. Organigramma

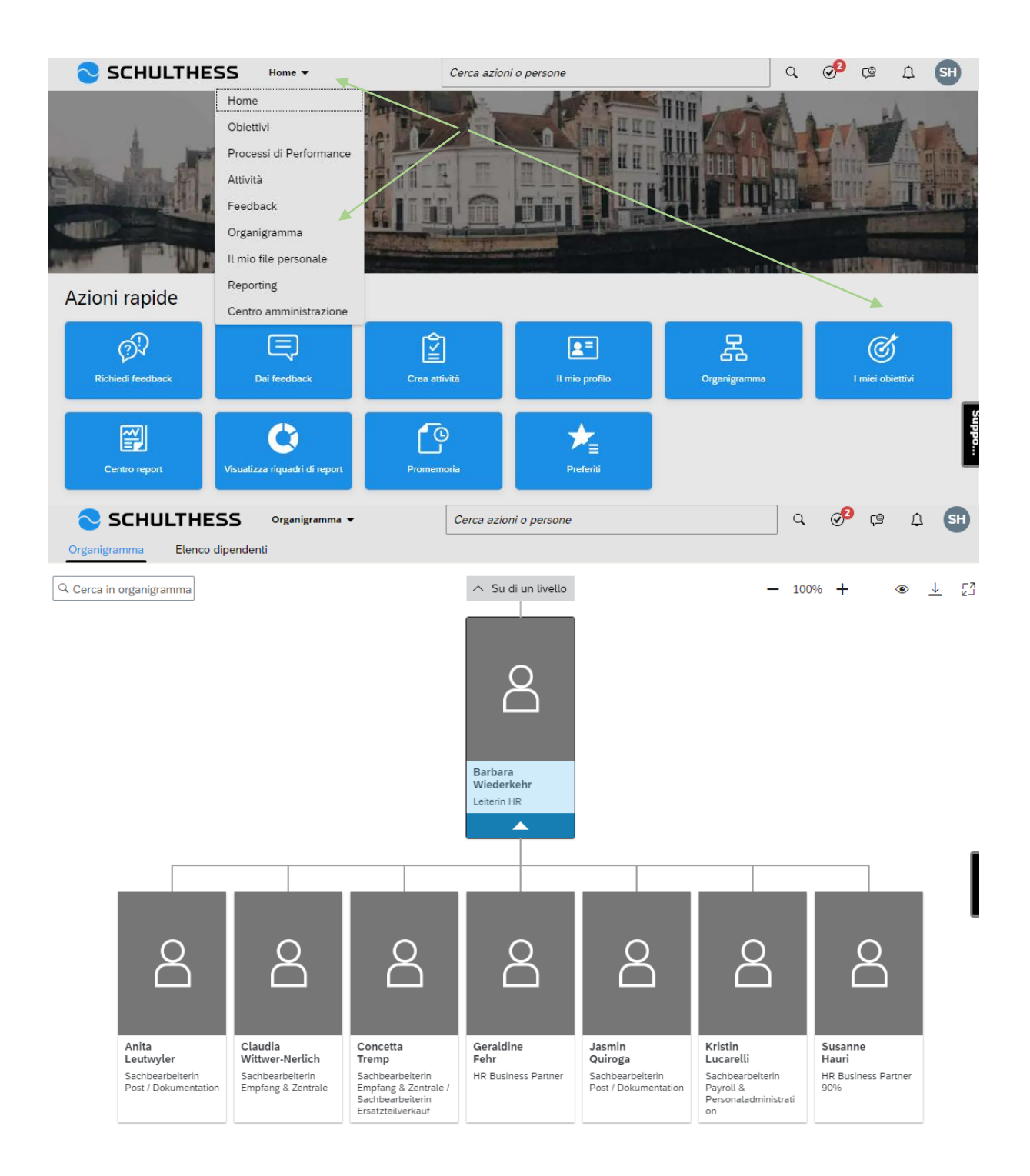

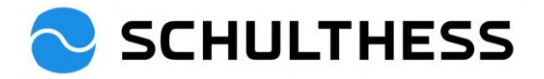

## 6.2. Dati personali

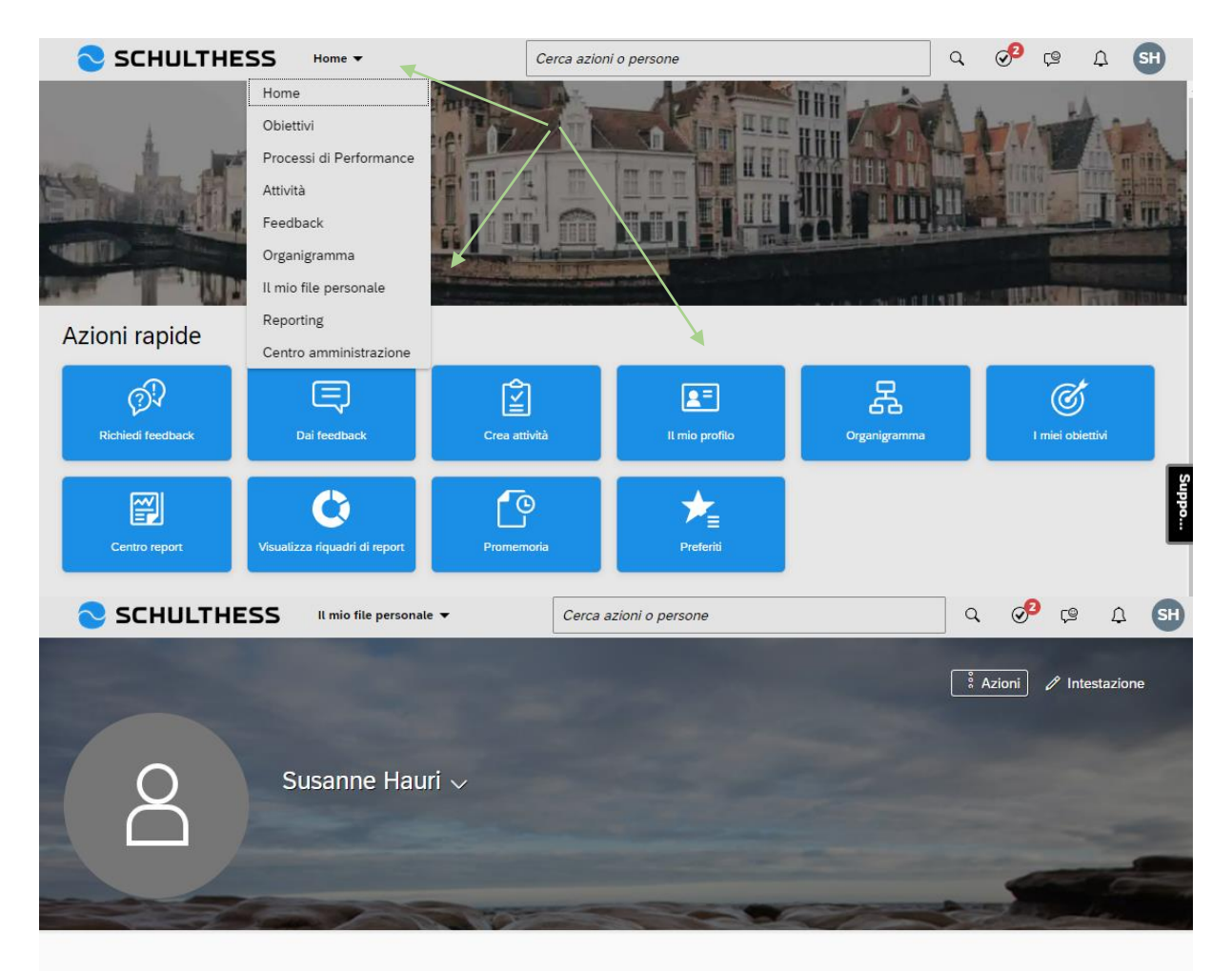

#### DATI PERSONALI

| Informazioni dipendente | Informazioni dipe                                                       | endente 🕐                                                | Ulteriori informaz                                                                        | ioni                                                         |
|-------------------------|-------------------------------------------------------------------------|----------------------------------------------------------|-------------------------------------------------------------------------------------------|--------------------------------------------------------------|
|                         | Nome<br>Cognome<br>Funzione<br>Ruolo professio-<br>nale<br>Dipartimento | Susanne<br>Hauri<br>HR Business Partner 90%<br>dynamisch | Data di assun-<br>zione<br>ID persona<br>Località<br>Riga indirizzo 1<br>Riga indirizzo 2 | 01 giu, 2015<br>11996<br>Schulthess Produktion AG Wolfhausen |
|                         | Centro di costo                                                         | 8100<br>Personal 8100                                    | Citta                                                                                     |                                                              |
|                         | Società                                                                 | Schulthess Produki                                       | aese                                                                                      |                                                              |